# Configurazione delle impostazioni della suoneria sulla scheda telefonica SPA8000

## Obiettivo

Le funzionalità di impostazione degli anelli consentono di personalizzare SPA8000 e consentono di modificare i toni utilizzati per l'avviso di chiamata, i promemoria di attesa, la richiamata e l'anello predefinito. In questo articolo viene illustrato come configurare le impostazioni degli anelli in SPA8000.

### Dispositivo applicabile

SPA8000

#### Versione del software

6.1.12

#### Configura impostazioni ring

Passaggio 1. Accedere all'utility di configurazione Web e scegliere **Admin Login > Advanced > Voice > L1-L8**. Viene visualizzata la pagina *Linea*:

| Network                 | Voice              |                                               |                                   |
|-------------------------|--------------------|-----------------------------------------------|-----------------------------------|
| Info System SIP Pro     | visioning Regional | L1 L2 L3 L4 L5 L6 L7 L8 T1 T2                 | T3 T4 User Login basic   advanced |
| Line Enable:            | yes 💌              | Trunk Group:                                  | none 💌                            |
| Streaming Audio Server  | (SAS)              |                                               |                                   |
| SAS Enable:             | no 💌               | SAS DLG Refresh Intvl:                        | 30                                |
| SAS Inbound RTP Sink:   |                    |                                               |                                   |
| NAT Settings            |                    |                                               |                                   |
| NAT Mapping Enable:     | no 💌               | NAT Keep Alive Enable:                        | no 💌                              |
| NAT Keep Alive Msg:     | \$NOTIFY           | NAT Keep Alive Dest:                          | \$PROXY                           |
| Network Settings        |                    |                                               |                                   |
| SIP ToS/DiffServ Value: | 0x68               | SIP CoS Value:                                | 3 [0-7]                           |
| RTP ToS/DiffServ Value: | 0xb8               | RTP CoS Value:                                | 6 [0-7]                           |
| Network Jitter Level:   | high               | <ul> <li>Jitter Buffer Adjustment:</li> </ul> | up and down 💌                     |

**Nota:** La stessa configurazione può essere eseguita nelle impostazioni Avanzate o Impostazioni generali.

| Ring Settings         |       | Default CWT.          |                            |
|-----------------------|-------|-----------------------|----------------------------|
| Derault Ring:         | 1     | Derault Cw1:          |                            |
| Hold Reminder Ring:   | 8 👻   | Call Back Ring:       | 7 💌                        |
| Cfwd Ring Splash Len: | 15    | Cblk Ring Splash Len: | 15                         |
| VMWI Ring Splash Len: | 10    | VMWI Ring Policy:     | New VM Becomes Available 👻 |
| Ring On No New VM:    | yes 💌 |                       |                            |
|                       |       |                       |                            |

Passaggio 2. Scorrere verso il basso fino all'area Impostazioni ring.

Passaggio 3. Selezionare l'anello predefinito che si desidera assegnare dall'elenco a discesa *Anello predefinito*. Quando si riceve una chiamata viene utilizzato l'anello predefinito. Ognuna delle opzioni da 1 a 8 dà un tono diverso alla chiamata.

Passaggio 4. Selezionare dall'elenco a discesa *Anello promemoria blocco* che l'utente desidera utilizzare. La ghiera promemoria blocco viene utilizzata per indicare che una persona è ancora in attesa. Le opzioni disponibili sono da 1 a 8.

Passaggio 5. Immettere la durata della sequenza iniziale quando una chiamata viene inoltrata (da 0 a 10 secondi) nel campo *Cfwd Ring Splash Len*. L'impostazione predefinita è 0 secondi.

Passaggio 6. Immettere la durata dell'intermittenza quando arrivano nuovi messaggi prima che venga applicato il segnale VMWI (Voice Message-Waiting Indicator) (da 0 a 10 secondi) nel campo *VMWI Ring Splash Len*. L'impostazione predefinita è 0 secondi.

Passaggio 7. Scegliere se l'utente desidera che il telefono squilli quando arriva un nuovo messaggio vocale dall'elenco a discesa *Anello su nessuna nuova VM*.

Passaggio 8. Selezionare il tono che l'utente desidera utilizzare per una chiamata in attesa dall'elenco a discesa *CWT predefinito*.

Passaggio 9. Scegliere il tono che l'utente desidera utilizzare per una chiamata in risposta dall'elenco a discesa *Chiamata in risposta*.

Passaggio 10. Immettere la durata dell'interferenza quando una chiamata viene bloccata (da 0 a 10 secondi) nel campo *Interlinea anello*. L'impostazione predefinita è 0 secondi.

Passaggio 11. Selezionare il criterio che l'utente desidera assegnare alla casella dei messaggi vocali dall'elenco a discesa *Criterio ring VMWI*. Sono disponibili tre valori:

Nuova VM disponibile: fornisce all'utente un avviso (Anello) quando vi sono messaggi vocali non letti.

La nuova VM diventa disponibile: fornisce all'utente un avviso (Anello) quando la casella vocale passa da nessun messaggio a qualsiasi messaggio.

Arrivo di una nuova VM: fornisce all'utente un avviso (chiamata) all'arrivo di una nuova casella vocale.

Passaggio 12. Fare clic su Submit All Changes per salvare la configurazione.